# IPTV Middleware iPad<sup>™</sup> ManageMyTVs Application User Guide

Version 1.0

The information presented in this document is written for the default settings of the system. The *IPTV Middleware iPad™ ManageMyTVs Application User Guide* may be reformatted to fit your company needs. All screen captures used in this guide are available as individual .png images.

This guide is a working document. The information and screen captures represented in this document may change frequently and without notice.

# ManageMyTVs Application

- 1. To use the ManageMyTVs application, select the MyTVs icon from the screen. The ManageMyTVs Sign-In screen will appear.
- 2. Enter your URL in the URL field.
- 3. Enter your username in the Username field.
- 4. Enter your password in the Password field.
- 5. Select the *Sign In* button.

## Figure 1-1 ManageMyTVs Sign-In

| iPad | 9:09 AM 92% 📼 |
|------|---------------|
|      | Sign In       |
|      | URL           |
|      | Username      |
|      | Password      |
|      | Sign In       |
|      |               |
|      |               |
|      |               |
|      |               |
|      |               |
|      |               |

## Select an Action Screen

The following sections provide details for accessing the program guide, searching for a specific program, showing existing recordings or scheduled recordings, using your iPad<sup>TM</sup> as a working remote control with the set top box, and customizing the settings:

### Figure 1-2 ManageMyTVs Menu

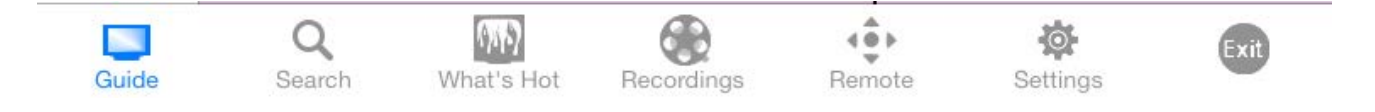

### • Guide

The Program Guide allows the user to view up to twelve days of guide information. Programs may be selected from within the guide to view program information and schedule future recordings. Users may tune their TV to a channel by selecting that channel.

### • Search

This action allows the user to search by keyword or phrase for a specific program. Search results may be selected to view program information and schedule future recordings.

### • What's Hot

The What's Hot app provides the user with real time information about the most popular watched programs in the user's area as well as the most popular recordings and most popular series. Programs may be selected from within the What's Hot app to view program information and schedule future recordings. Users may tune their TV to a program by selecting "Watch" next to that program.

### Recordings

All existing and scheduled recordings may be viewed within the Recordings action. Users may select a DVR from within their home and view either Current or Future recordings.

### Remote

This action allows the user to use their iPad<sup>TM</sup> as a functional remote control.

### • Settings

Users can customize the Guide by setting how many hours of guide information are displayed, determine sign in information, view admin log and sign out.

# **Program Guide**

1. To view the program guide data for any given channel and date, select the Guide button from the Menu on the bottom of the screen. Users can view up to twelve days of guide information and filter the guide by All Channels, Subscribed Channels or Favorites (indicated by the red heart).

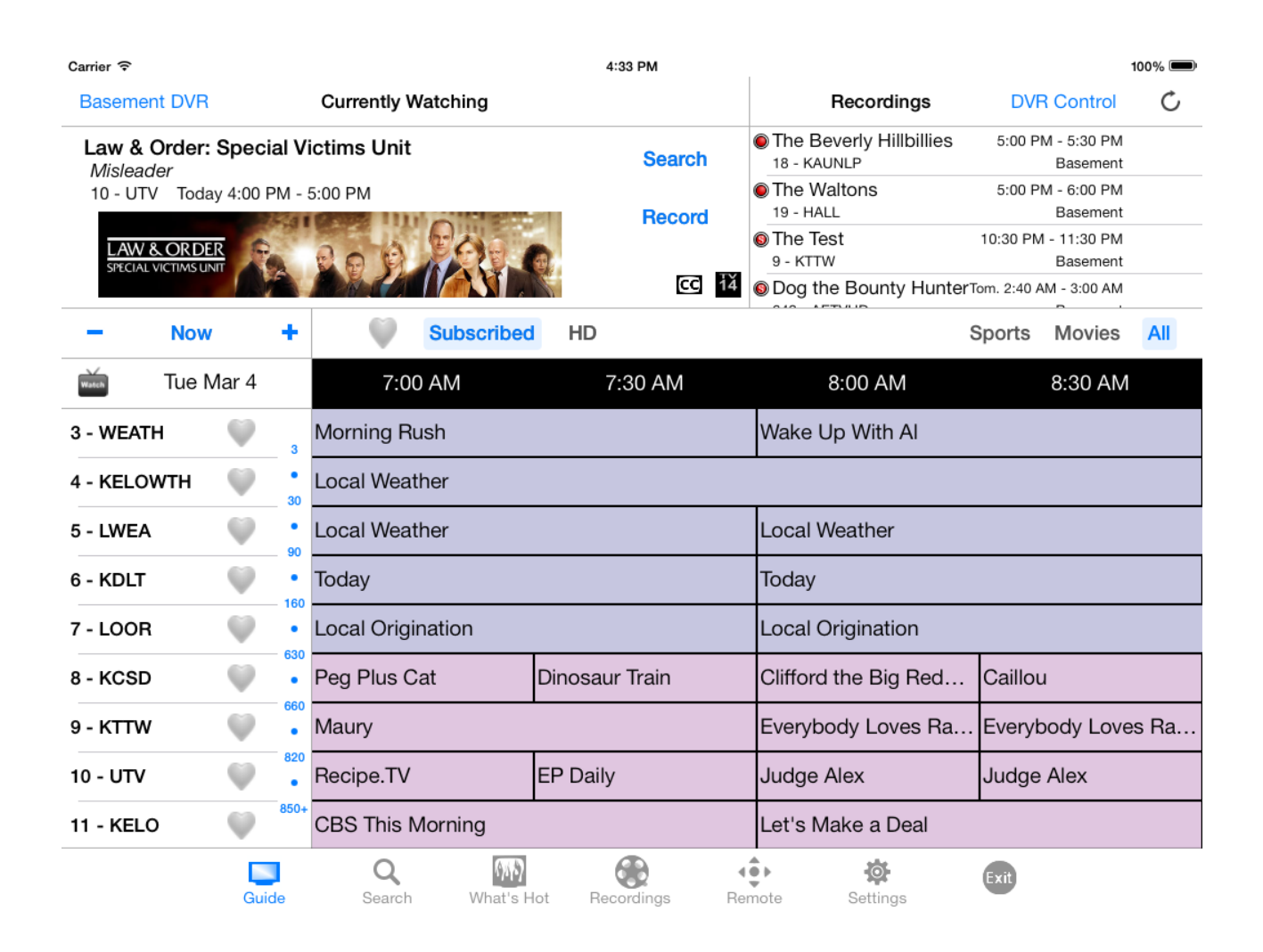

### Figure 1-3 Program Guide Action Screen

2. Select the desired channel within the channel list on the left side of the screen to tune to that particular channel.

- 3. To view program information, select a program and a Program Information window will appear with the program description, the air date and time, and the channel number the program will be aired on.
- 4. From this Program Information window, users can also Search for more air times of this program and/or set a recording of this program.

|              | Sports               |                        |                                                 |           |         |               | All |
|--------------|----------------------|------------------------|-------------------------------------------------|-----------|---------|---------------|-----|
| 7:30 AM      | 8:30 AM              |                        |                                                 |           |         |               |     |
|              | Anthony Bourdain: No |                        |                                                 |           |         |               | ch  |
| e Basketb    | Braz<br>Tue 3        | zil: The .<br>3/04 8:0 | i <i>l: The Amazon</i><br>/04 8:00 AM - 9:00 AM |           |         | Reco          | rd  |
|              | Findi<br>in the      | ng a pre<br>e Amazo    | historic deli<br>n.                             |           | 1       |               |     |
| s Weekly     |                      |                        |                                                 |           |         |               |     |
| With Bob.    | 1943                 |                        | 211                                             | NO RESER  | //LICAS |               | œ   |
| s Hottest H  | lotels               | Antho                  | ny Bourda                                       | ain: No I | Reserva | ations        |     |
| larket Flip  |                      | Flea N                 | Flea Market Flip Flea M                         |           |         | 1arket Flip   |     |
| cStuffins So |                      |                        | Sofia the First Mickey                          |           |         | y Mouse Clubh |     |
| Jmizoomi     |                      | Dora t                 | Dora the Explorer Dora the                      |           |         | the Explorer  |     |
| Recordings   | Rem                  | note                   | Settings                                        | 3         | Exit    |               |     |

### Figure 1-4 Program Information Screen

# **Program Search**

To search for a specific program, select the Search button.

- 1. Enter the desired phrase or keywords into the Search Text field. Select the Search button.
- 2. Results for the search will appear below the Search Text field. These results may be for an entire show, or for specific episodes within a show.

Figure 1-5 Program Search Action Screen

| iPad 후 |                                                                                                    |                            |                      | 29% 💷                  |           |         |
|--------|----------------------------------------------------------------------------------------------------|----------------------------|----------------------|------------------------|-----------|---------|
| To Gu  | ide                                                                                                    | Se                         | arch                 |                        | Alpha     | betical |
|        | Subscribed HD New                                                                                                |                            |                      | Sports                 | Movies    | All     |
| boy n  | neets                                                                                                    | 8                          | Search Exact         | Search Like            |           |         |
|        | Guide                                                                                                    |                            |                      | Recordings             |           |         |
| В      | 56 of 56                                                                                                    |                            |                      |                        |           |         |
|        | Boy Meets World - The Witches of Pennb<br>17 - ABCF                                                              | rook                       |                      | Thu 10/30   3:00 PM    | - 3:30 PM |         |
|        | Jack's spooky new girlfriend causes a serious rift bet                                                           | ween him an                | d Eric; Eric goes or | n a date wit           |           |         |
|        | Boy Meets World - The Witches of Pennb<br>617 - ABCFHD<br>Jack's spooky new girlfriend causes a serious rift bet | <b>rook</b><br>ween him an | d Eric: Eric goes or | Thu 10/30   3:00 PM    | - 3:30 PM |         |
|        | Boy Meets World - The Thrilla' in Phila<br>150 - MTV2                                                            |                            | to compote           | Sat 11/01   10:00 AM - | 10:30 AM  |         |
|        | Boy Meets World - My Best Friend's Girl<br>150 - MTV2<br>Corv finds out that Shawn has asked Topanga out to      | a movie spor               | nsored by the scho   | Sat 11/01   10:30 AM - | 11:00 AM  | В       |
|        | Boy Meets World - What I Meant to Say<br>150 - MTV2                                                              | rles him                   |                      | Sat 11/01   11:00 AM - | 11:30 AM  |         |
|        | Boy Meets World - The Double Lie<br>150 - MTV2<br>Shawn and Jonathan each learn a lesson when they               | are caudht in              | the same lie         | Sat 11/01   11:30 AM - | 12:00 PM  |         |
|        | Boy Meets World - He Said, She Said<br>150 - MTV2                                                                | acolor (Arrest             | aland) auggasts      | Sat 11/01   12:00 PM - | 12:30 PM  |         |
|        | Guide Search What's F                                                                                            | Hot Reco                   | rdings Remot         | te Settings            |           |         |

3. The user can select the program (episode) to view by clicking on the title.

4. A Program Information screen will appear with the program description, the air date and time, and the channel number the program will be aired on.

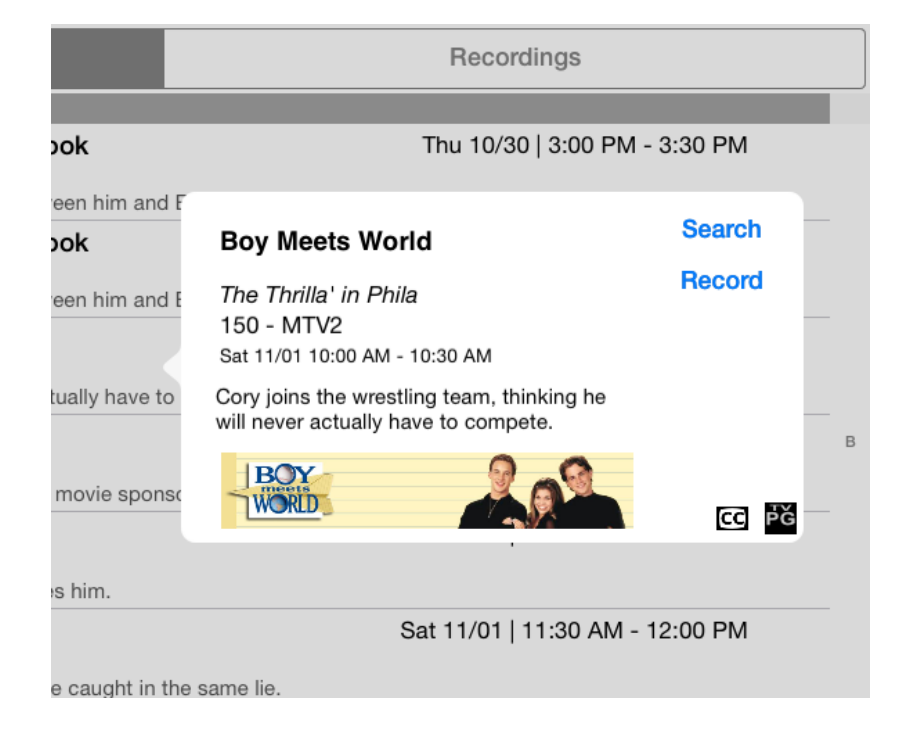

### Figure 1-6 Program Information Screen

# What's Hot App

- 1. To show the What's Hot App, select the What's Hot button from the Menu on the bottom of the screen.
- 2. To view program information, select a program and a Program Information window will appear with the program description, the air date and time, and the channel number the program will be aired on.
- 3. From this Program Information window, users can also Search for more air times of this program and/or set a recording of this program.

| Carri<br>Ba | er 奈 ☆<br>asement DVR                           |                    |   |                                   | 4:34 PM<br>All Program | IS         |       |        |                            |                                 | 100% 🗩    |
|-------------|-------------------------------------------------|--------------------|---|-----------------------------------|------------------------|------------|-------|--------|----------------------------|---------------------------------|-----------|
|             | Recordings                                      |                    |   | TV                                |                        |            |       | Series |                            |                                 |           |
|             | <b>Judge Judy</b><br>Saudi Arabia House         | ****               |   | <b>Peppa Pig</b><br>120 - NICJF   | l                      | ***        | Watch |        | <b>The Wa</b><br>653 - A   | alking Dead<br>MCHD             | ****      |
|             | The Tonight Show Star                           | ring Jim           |   | ABC World<br>613 - KSFYI          | News With              | Diane Sa   | Watch |        | <b>The Bi</b> ç<br>611 - K | <b>g Bang Theory</b><br>ELODT   | ***       |
|             | Judge Judy<br>Judgment Causes H…                | ****               |   | NBC Nightly<br>606 - KDLTI        | <b>News</b><br>DT      | ***        | Watch | 8      | <b>Two an</b><br>606 - K   | <b>d a Half Men</b><br>DLTDT    | ***       |
|             | The Big Bang Theory<br>The Table Polarization   | ****               |   | The Middle<br>17 - ABCF           |                        | ***        | Watch |        | <b>Blue Bl</b><br>611 - K  | oods<br>ELODT                   | ***       |
| 0           | NCIS<br>Revenge                                 | ****               |   | <b>Seinfeld</b><br>659 - TBSH     | D                      | ***        | Watch |        | Archer<br>677 - F          | XHD                             | ***       |
|             | The Test<br>I Slept With Two Men…               | ****               |   | Buying and<br>35 - HGTV           | Selling                | *          | Watch |        | <b>New G</b> i<br>609 - K  | i <b>ri</b><br>TTWDT            | ***       |
|             | The Tonight Show Star                           | ring Jim           |   | <b>Airplane Re</b><br>650 - DESTI | <b>po</b><br>HD        | *          | Watch |        | Wilfred<br>677 - F         | XHD                             | ***       |
|             | Little House on the Pra<br>Here Come the Brides | irie               | 6 | <b>NCIS</b><br>660 - USAH         | D                      | *          | Watch |        | <b>2 Brok</b> e<br>611 - K | e <b>Girls</b><br>ELODT         | ***       |
|             |                                                 |                    |   | CBS Evenin<br>11 - KELO           | g News Wi              | th Scott P | Watch |        | <b>The To</b><br>606 - K   | n <b>ight Show Sta</b><br>DLTDT | rring Jim |
|             |                                                 |                    |   | <b>Unusual Su</b><br>652 - IDHD   | spects                 | *          | Watch |        | <b>Being I</b><br>647 - S  | <b>luman</b><br>YFYHD           | *         |
|             | Guide                                           | <b>Q</b><br>Search |   | What's Hot                        | Recordings             | Remote     |       | Set    | <b>o</b> tings             | Exit                            |           |

### Figure 1-7 What's Hot App Screen

# **Show Recordings**

4. To show existing recordings and scheduled future recordings, select the Recordings button from the Menu on the bottom of the screen.

| Carrier                               |                   | 4:33 PM             |                 | 100% 🔳                   |
|---------------------------------------|-------------------|---------------------|-----------------|--------------------------|
| Basement DVR                          | Newest First      | Group by Show On    | All Recording   | gs Folder Edit           |
| All Recorded                          | One-Time Recorded | All Future          | One-Time Future | Series                   |
| Today                                 |                   |                     |                 |                          |
| NCIS<br>35 Recordings                 |                   |                     |                 |                          |
| Family Feud<br>2 Recordings           |                   |                     |                 |                          |
| Clifford the Big Red Do               | og                |                     |                 | Toda                     |
| Dog the Bounty Hunter<br>5 Recordings | r                 |                     |                 | Yester<br>Feb :<br>Feb : |
| Good Morning America<br>9 Recordings  | 3                 |                     |                 | Feb 1<br>Feb 1           |
| Yesterday                             |                   |                     |                 | Jun                      |
| <b>The Test</b><br>5 Recordings       |                   |                     |                 | Jan<br>Dec 1             |
| Growing Up Fisher<br>1 Recording      |                   |                     |                 | Dec *<br>Oct 2           |
| The Voice<br>1 Recording              |                   |                     |                 | Oct 2                    |
| M*A*S*H<br>1 Recording                |                   |                     |                 |                          |
| Judge Judy<br>3 Recordings            |                   |                     |                 |                          |
| Guide                                 | Q<br>Search What  | at's Hot Recordings | Remote Settings | Exit                     |

### Figure 1-8 All Recordings Screen

| All Recorded | One-Time Recorded | All Future | One-Time Future | Series |
|--------------|-------------------|------------|-----------------|--------|
|--------------|-------------------|------------|-----------------|--------|

The following sections provide details of the different Recordings lists provided:

#### All Recorded

This list contains all recorded programs. If the user chooses a program from this list, a Edit Recorded Show window (shown in Figure 1-10) will appear where the user can assign the recording to a folder, protect the recording, and delete the recording.

#### • One-Time Recorded

This list contains all recordings that were set as a one-time recording. If the user chooses a program from this list, a Manage Recording window will appear where the user can assign the recording to a folder, protect the recording, and delete the recording.

#### • All Future

This list is all future recordings that are currently scheduled. This list includes one-time recordings and series recordings.

#### • One-Time Future

This list shows all future one-time recordings. If the user chooses a program from this list, a Manage Recording window will appear where the user can assign the recording to a folder, protect the recording, and delete the recording.

• Series

This list shows all future series recordings. If the user chooses a program from this list, a Edit Series Rule window (shown in Figure 1-10) will appear where the user can change the following series recording details: STB, start time, stop time, folder, number of episodes to keep, auto tune, and record new only. The user can also delete the series rule or just delete the episode.

### Figure 1-10 Manage Recording or Manage Series Rule Windows

| Chiese                                                                     | Eiro             |                            |                  |
|----------------------------------------------------------------------------|------------------|----------------------------|------------------|
| Edit Recorded Show                                                         | Cancel           | Edit Series F              | lule Cancel      |
| Chicago Fire<br>Madmen and Fools<br>606 - KDLTDT Tue 10/28 9:37 PM - 10:36 | PM               | The Voice<br>6 - KDLT      |                  |
| Folder                                                                     | All Recordings > | STB                        | Basement DVR     |
| Protect                                                                    | $\bigcirc$       | Start                      | On Time >        |
| Save Changes                                                               |                  | Stop                       | On Time 🗦        |
|                                                                            |                  | Folder                     | All Recordings > |
| Delete Episode                                                             |                  | Keep at Most               | 5 Episodes >     |
|                                                                            |                  | Auto Tune                  | $\bigcirc$       |
|                                                                            | Ì                | New Only (0 of 0 upcoming) |                  |
|                                                                            |                  | Save Chang                 | jes              |
|                                                                            | ,                | Delete Series              | Rule             |
|                                                                            | Ì                |                            |                  |
|                                                                            |                  |                            |                  |

# **Remote Control**

This action allows your iPad<sup>TM</sup> to function as a remote control.

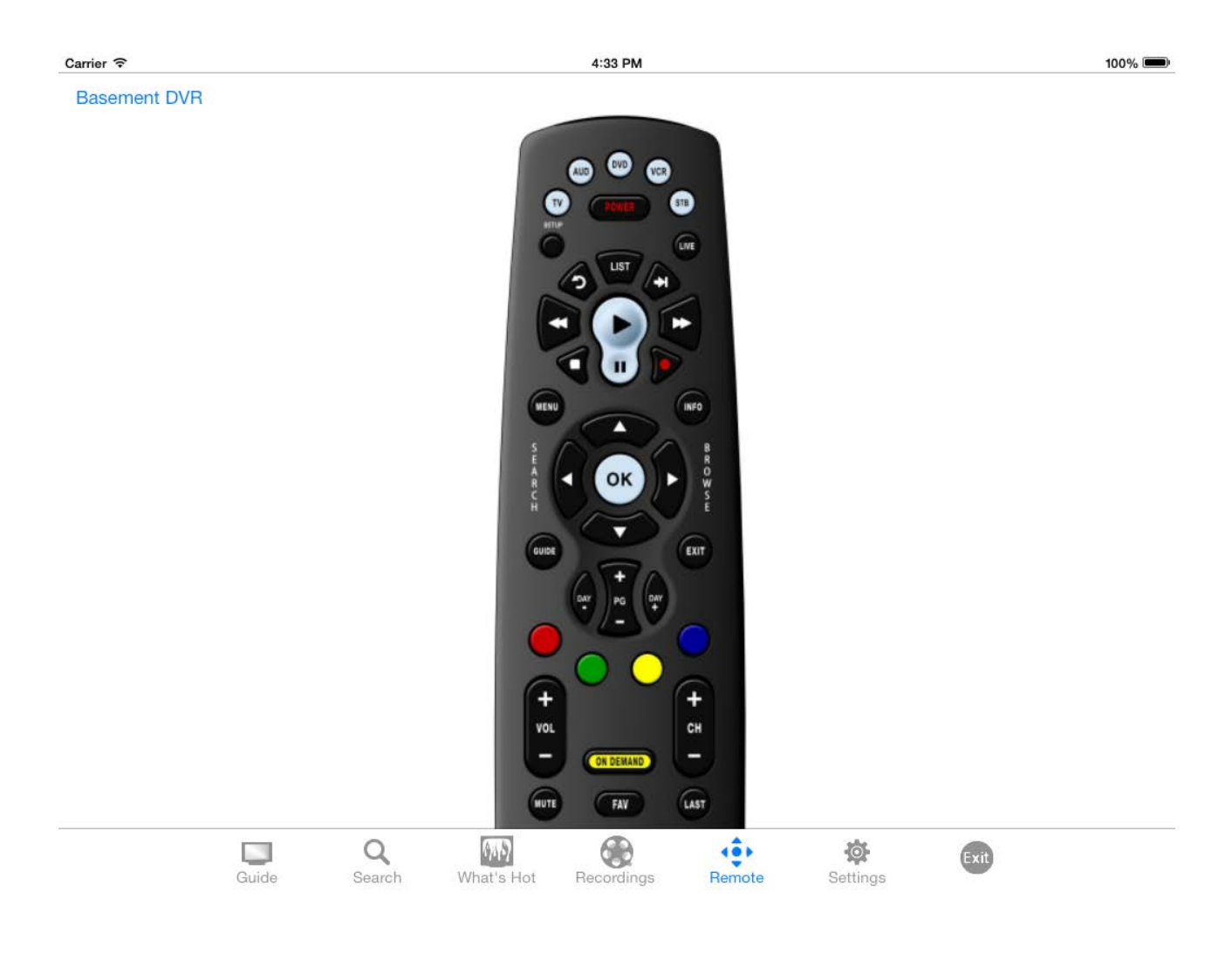

# Figure 1-11 Remote Control Action Screen